### <u>ΕΠΙΜΟΡΦΩΣΗ ΜΑΘΗΜΑΤΙΚΩΝ ΣΤΗΝ</u>

### ΕΞ ΑΠΟΣΤΑΣΕΩΣ ΕΚΠΑΙΔΕΥΣΗ

Καλαντζής Γεώργιος ΜΑΘΗΜΑΤΙΚΟΣ ΣΕΕ ΠΕΟ3 ΠΕΚΕΣ Στ. ΕΛΛΑΔΑΣ

### Το μοντέλο της ανεστραμμένης τάξης

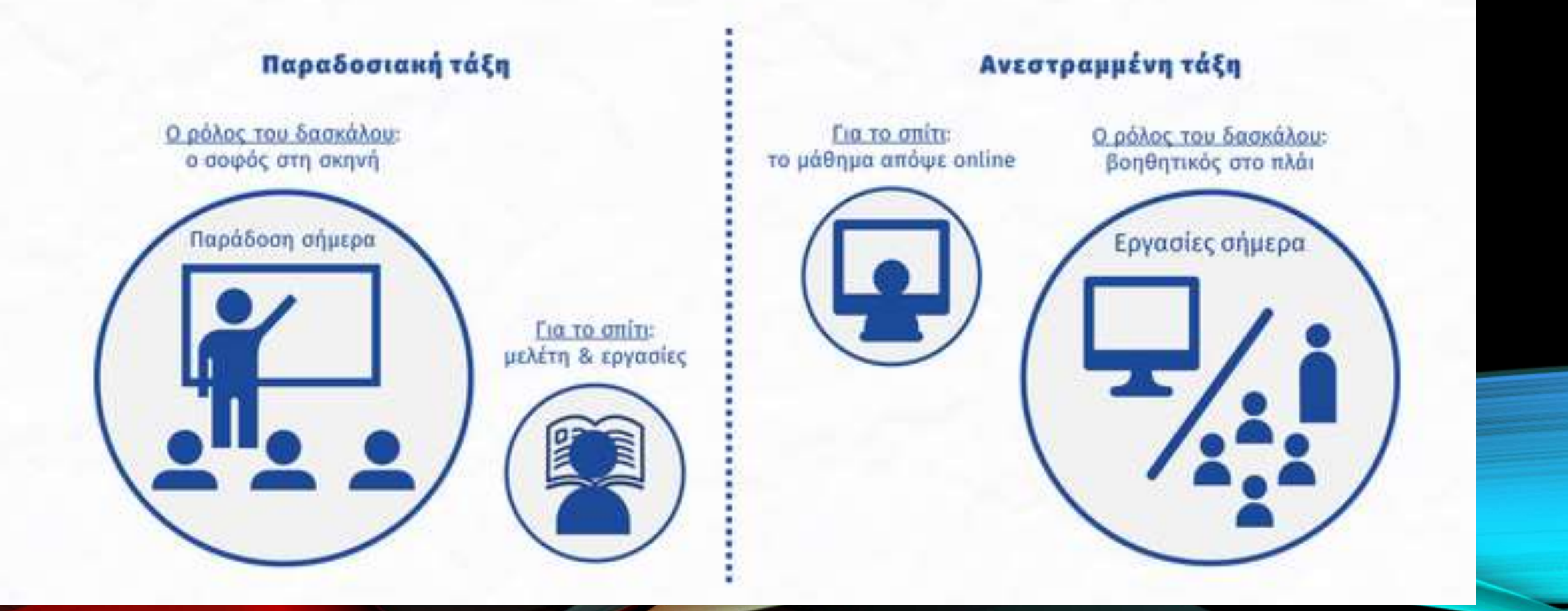

### ΤΕΧΝΟΛΟΓΙΚΗ ΠΑΙΔΑΓΩΓΙΚΗ ΓΝΩΣΗ ΠΕΡΙΕΧΟΜΕΝΟΥ

TECHNOLOGICAL PEDAGOGICAL CONTENT KNOWLEDGE

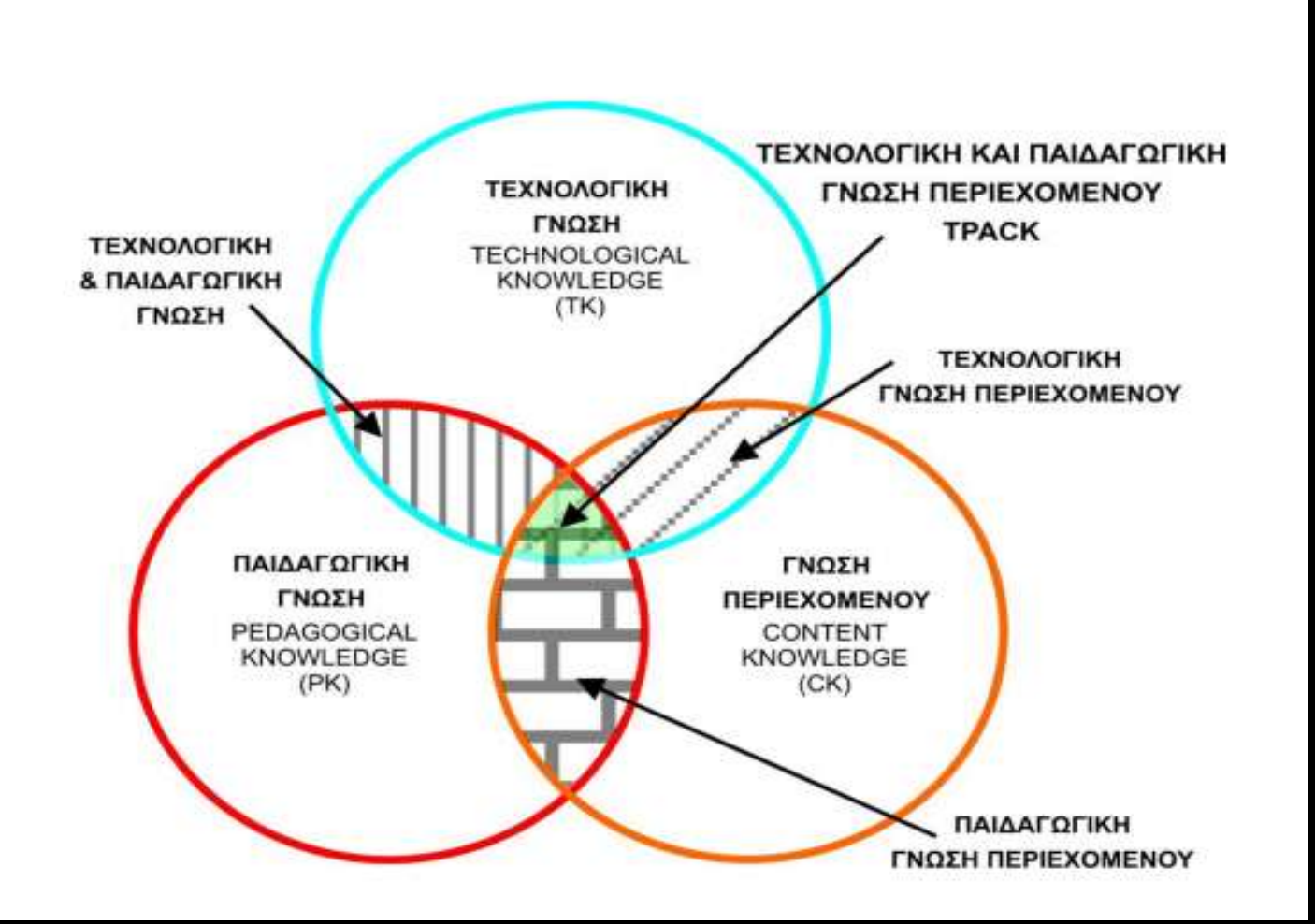

# ΟΔΗΓΙΕΣ ΓΕΝΙΚΕΣ

- Όλα όσα έχουμε να τους δείξουμε τα έχουμε μέσα σε ένα φάκελο στην επιφάνεια εργασίας.
- 'Οσα αρχεία θέλουμε να δείξουμε τα βάζουμε με συνδέσμους σε ένα αρχείο doc.Οι σύνδεσμοι στο Word ανοίγουν με CTrl +κλίκ.(share στο word)
- Οι σύνδεσμοι που θα έχω θα πρέπει ΑΠΑΡΑΙΤΗΤΩΣ να συμπεριλαμβάνουν το Εμπλουτισμένο βιβλίο είναι όπως και το κανονικό βιβλίο εμπλουτισμένο με βιντεάκια, υπερκείμενα, αρχεία ήχου ( όπου αυτό υπάρχει).
- Πνευματικά δικαιώματα, (Δεν βάζω ασκήσεις όπως τις έχω πάρει από το διαδίκτυο και ειδικά με τους τίτλους)

# ΕΙΔΚΕΣΟΔΗΓΙΕΣ

- Έχετε όλα τα αρχεία ANOIKTA MEN, ΕΛΑΧΙΣΤΟΠΟΙΗΜΕΝΑ ΔΕ. (Έχουν ανοίξει όλα, από φάκελο που έχετε στην επιφάνεια εργασίας).
- Προσέξετε τι έχετε στην επιφάνεια εργασίας, γιατί ΟΛΑ τα βλέπουν οι μαθητές σας και οι Γονείς τους.
- 3. Εικόνα των μαθητών σας
- 4. Να απαιτήσετε να μην ανοίγουν το μικρόφωνο οι μαθητές, χωρίς την άδειά σας. Θα την ζητούν μέσω chat. Αν έχει κάποιος ανοικτό μικρόφωνο μπορείτε να το κλείσετε και εσείς, αλλά και αυτός μπορεί να το ανοίξει μονομερώς. Δεν ελέγχεται από τον διαχειριστή αυτό.
- 5. Όταν στέλνετε στους κηδεμόνες ή στους μαθητές σας ομαδικά ανά τάξη ή τμήμα emails να το κάνετε στην κρυφή κοινοποίηση(bcc). Κάποιοι «περίεργοι» κηδεμόνες μπορεί να σας ζητήσουν τον λόγο (καλύπτονται πλήρως από τον νόμο) γιατί κοινοποιήσατε στους άλλους γονείς τις ηλεκτρονικές τους διευθύνσεις

## ANOIKTOPEKNAIAEYTIKO NOPOI

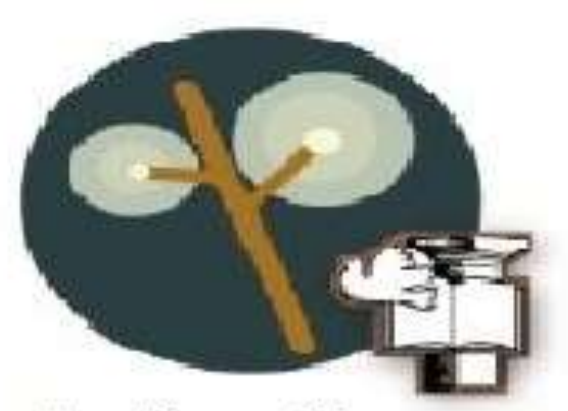

#### φωτόδεντρο Κύπρου

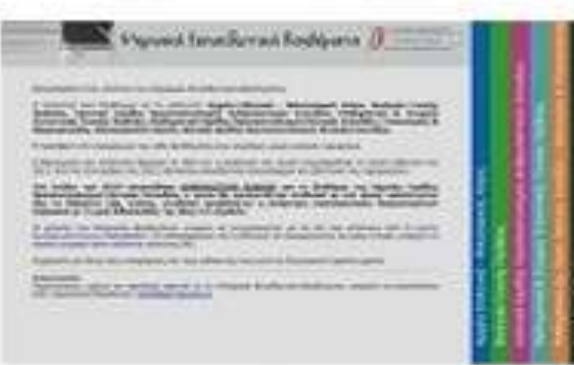

Ψηφιακό σχολείο

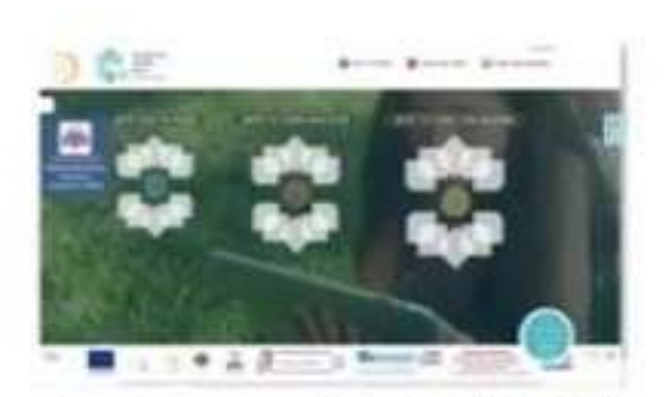

#### Διαδραστικά Σχολικά Βιβλία

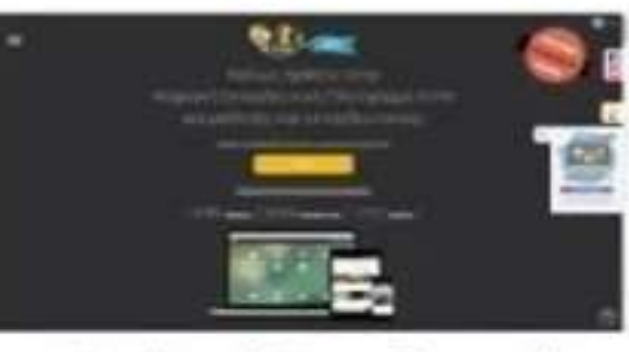

Ψηφιακή Εκπαιδευτική Πλατφόρμα e-me

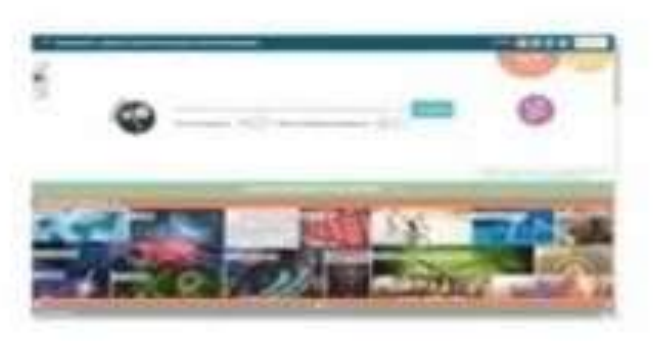

#### Φωτόδεντρο

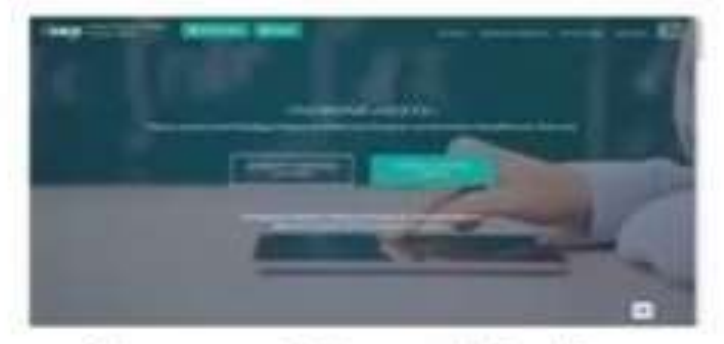

Αίσωπος Διδακτικά Σενάρια

### Νέες Τεχνολογίες και Μαθηματικά

### Ανοικτοί Εκπαιδευτικοί πόροι

- 1. Αίσωπος Ψηφιακά Διδακτικά Σενάρια.
- 2. Διαδραστικά Βιβλία.
- 3. Φωτόδεντρο.
- 4. Ψηφιακό Σχολείο.
- 5. Ψηφιακά Εκπαιδευτικά Βοηθήματα.(ΓΛυκείου)
- 6. Ψηφιακοί πόροι για την Ελληνική Γλώσσα και Γλωσσική Εκπαίδευση.7. Φωτόδεντρο της Κύπρου.

# ΟΔΗΓΙΕΣ ΓΙΑ 'ΔΑΣΚΑΛΟΥΣ'

Εφαρμογή σεναρίου σε περιβάλλον τηλεδιάσκεψης

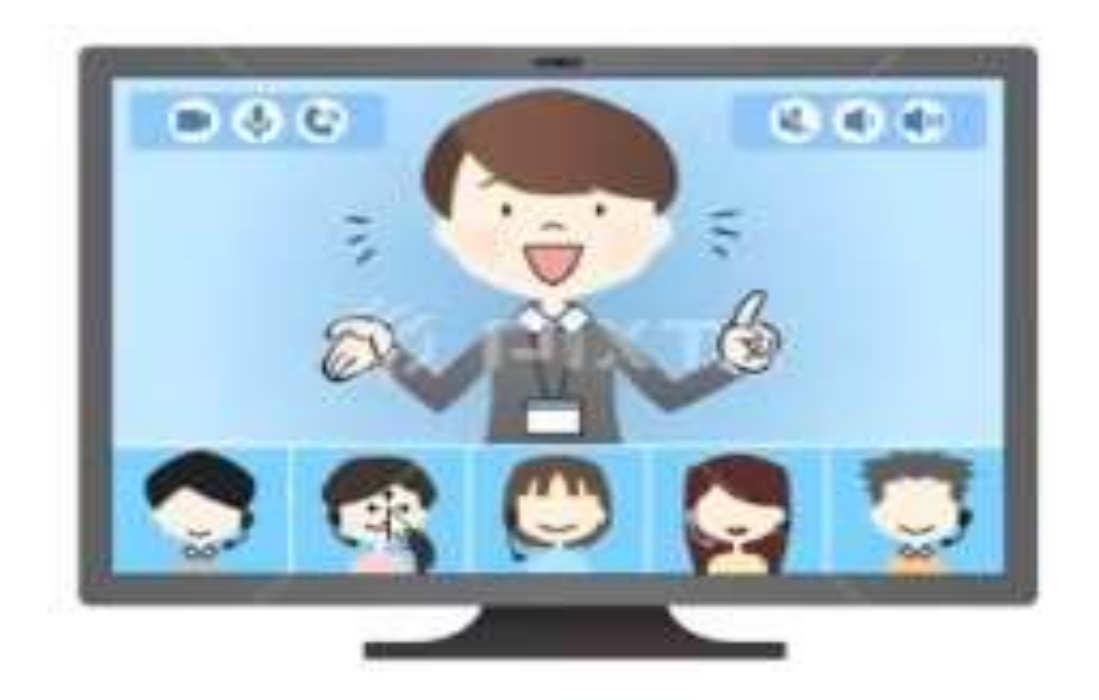

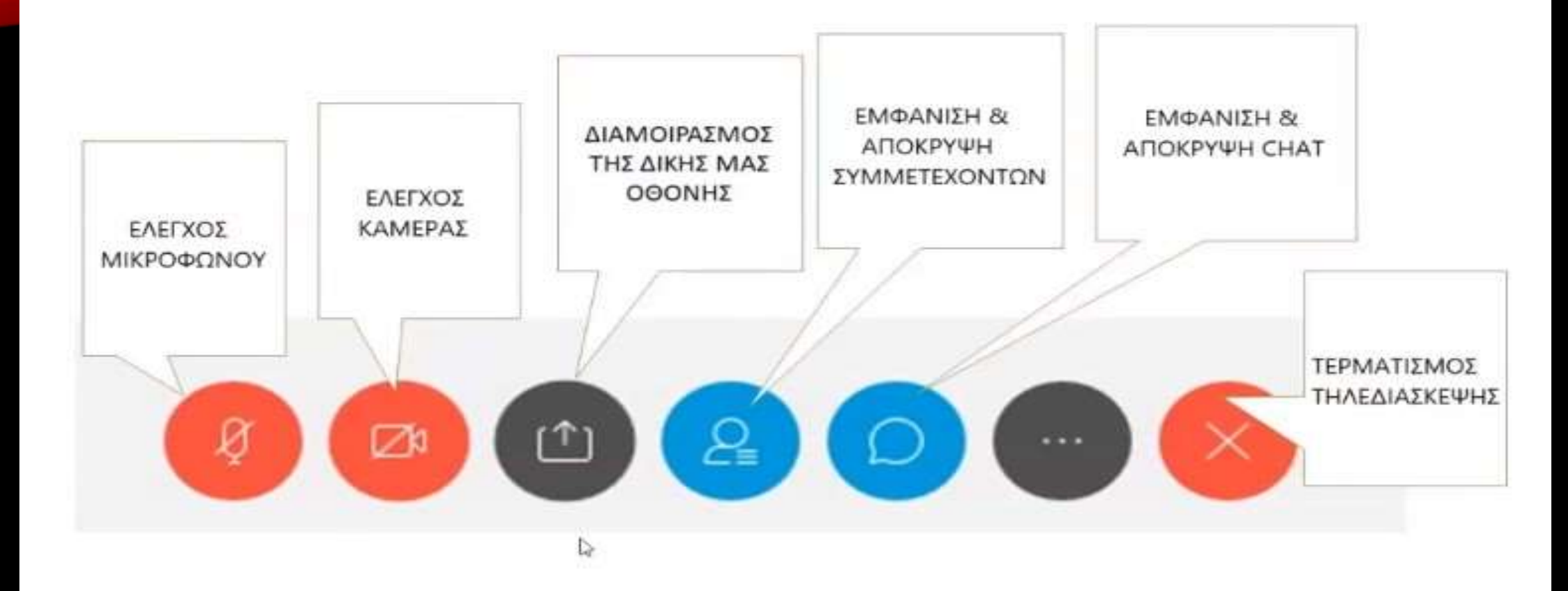

## ΔΙΑΧΕΙΡΙΣΗ ΤΑΞΗΣ

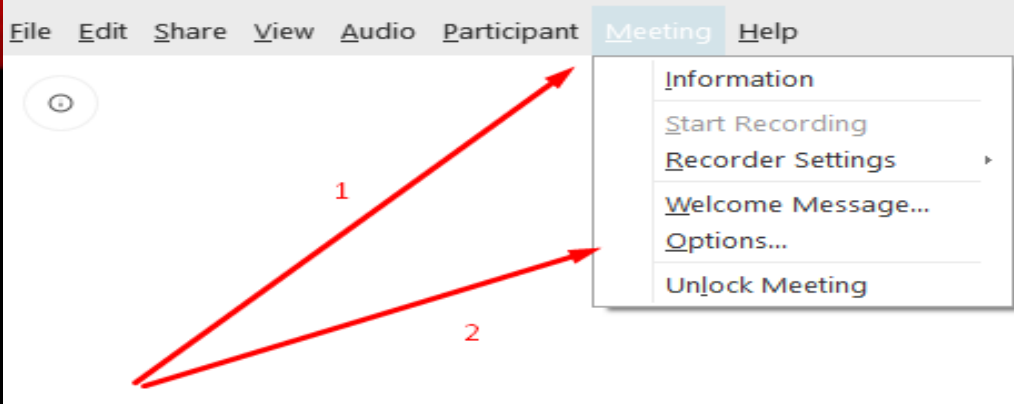

Waiting for others to join

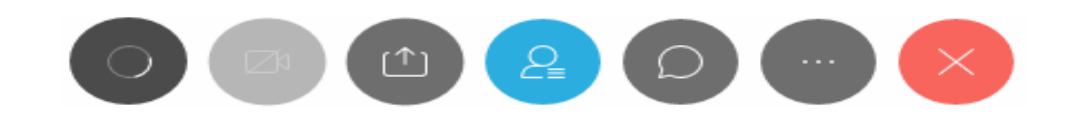

<u>File Edit Share View A</u>udio <u>P</u>articipant <u>M</u>eeting <u>H</u>elp

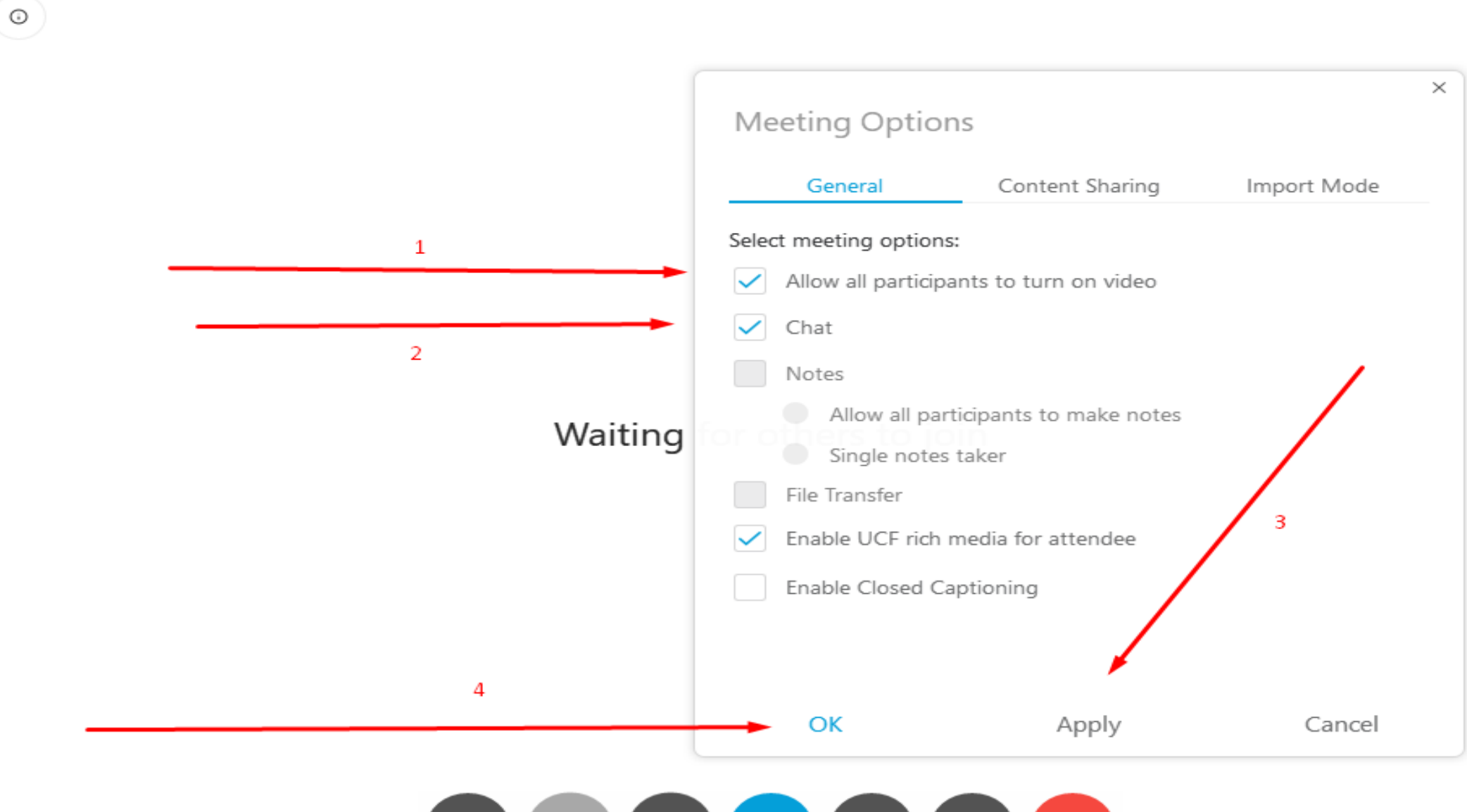

S 🖉 🗅 😫 💭 \cdots 🗡

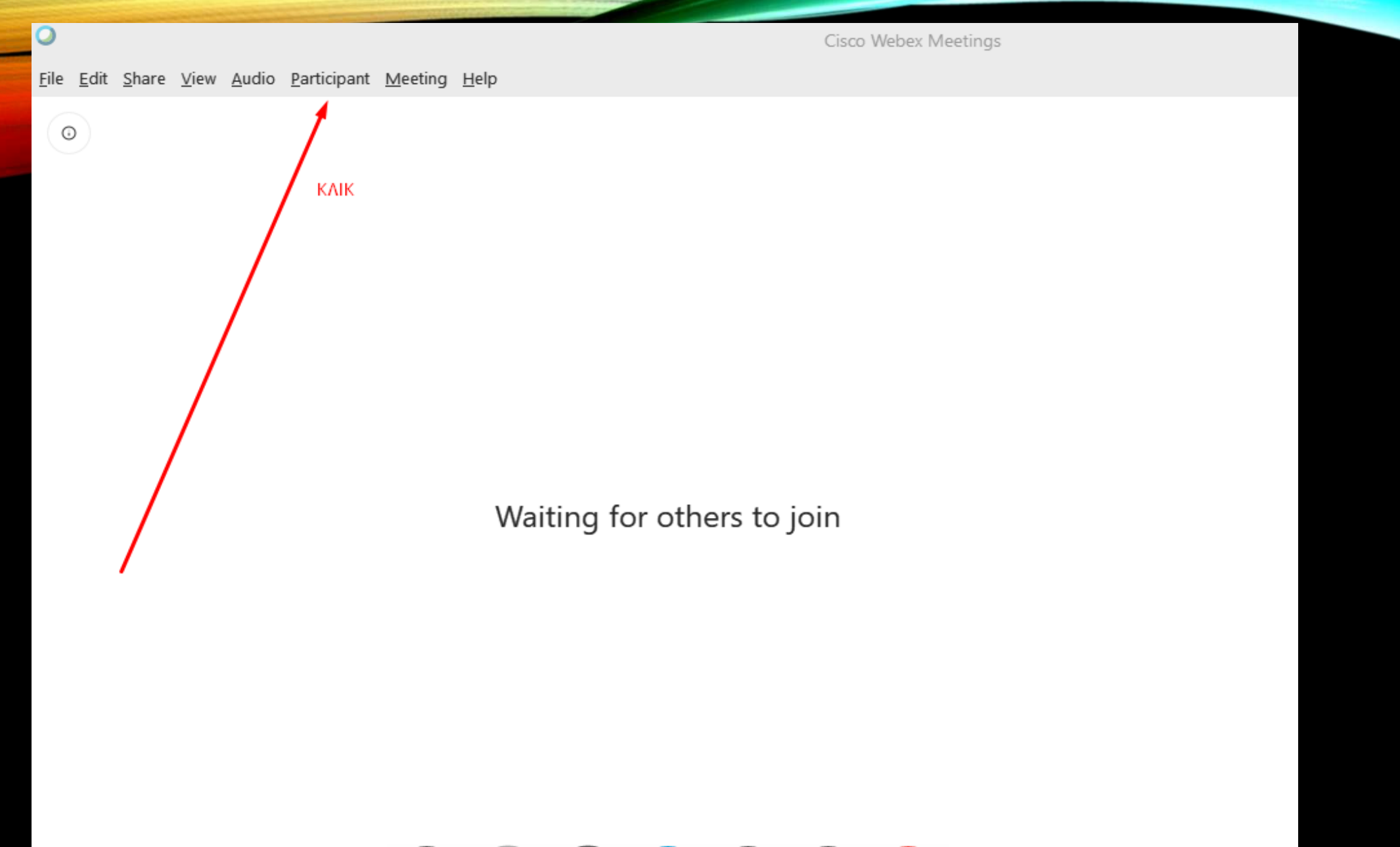

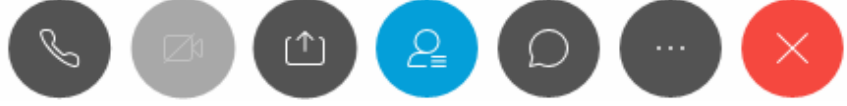

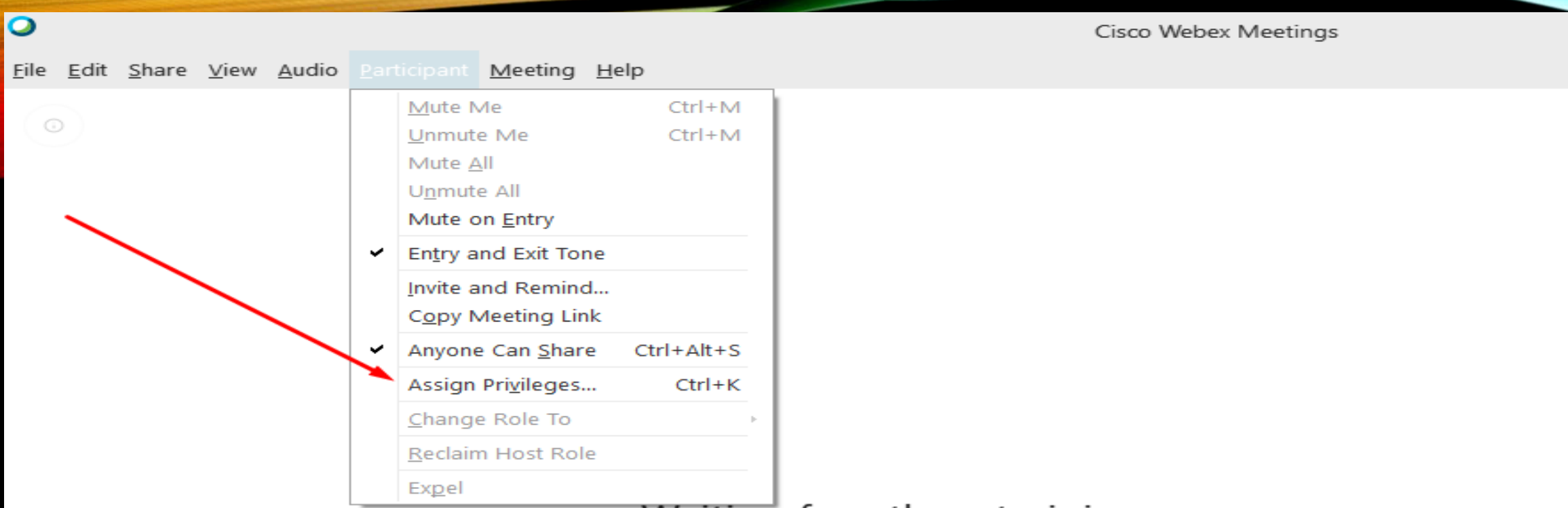

#### Waiting for others to join

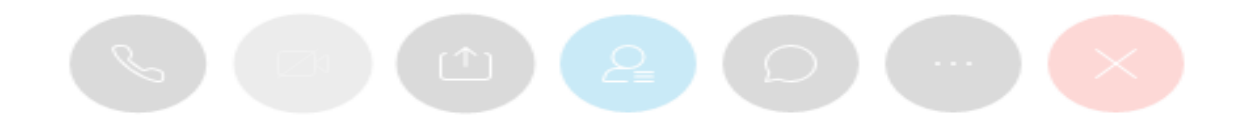

<u>V</u>iew <u>A</u>udio <u>P</u>articipant <u>M</u>eeting <u>H</u>elp

| Participants privi | leges                                  |                           |             |
|--------------------|----------------------------------------|---------------------------|-------------|
|                    | Communicate                            | Participants              |             |
| All Participants   | Participant can chat:                  |                           |             |
|                    | Privately with                         |                           |             |
|                    | ✓ Host                                 |                           |             |
|                    | ✓ Presenter                            |                           |             |
|                    | <ul> <li>Other participants</li> </ul> |                           |             |
|                    | Publicly with                          |                           |             |
|                    | <ul> <li>Everyone</li> </ul>           |                           |             |
|                    | Allow to:                              |                           |             |
|                    | Contact Operator Privately             |                           |             |
|                    |                                        | Check all Uncheck all Res | et to defau |
| ОК                 | Apply                                  | Cance                     |             |

Cisco Webex Meetings

 $\odot$ 

✓ Partic

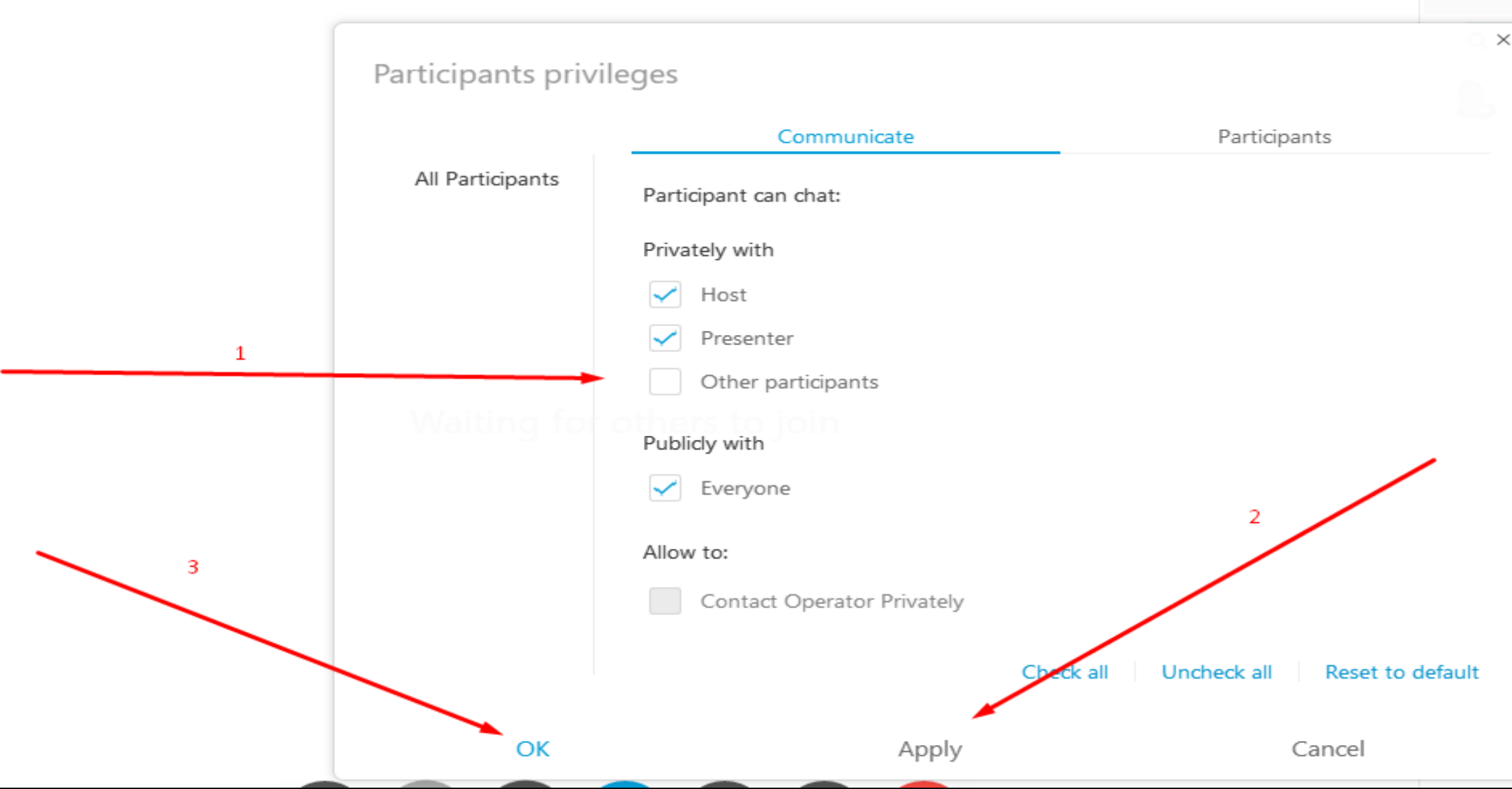

## ΔΙΑΧΕΙΡΙΣΗ ΜΙΚΡΟΦΩΝΩΝ

ΟΔΗΓΙΑ ΚΛΕΙΣΤΕ ΤΑ ΜΙΚΡΟΦΩΝΑ.
 ΚΛΙΚ ΠΑΝΩ ΣΤΟ ΟΝΟΜΑ ΤΟΥ ΜΑΘΗΤΗ (MUTE)
 ΔΕΞΙ ΚΛΙΚ ΠΑΝΩ ΣΤΟ ΟΝΟΜΑ ΤΟΥ ΜΑΘΗΤΗ.

| 8 | Change Role To                           | 202000-0000000000000000000000000000000   |
|---|------------------------------------------|------------------------------------------|
|   | Allog to Annotate     Assign Prielleges. | Move to Lobby                            |
| 1 | Mute<br>Mute All                         | Do you want to move Khuvoc to the lobby? |
|   | Sitop Video                              |                                          |
|   | Chat                                     |                                          |
|   | Expel                                    | 190                                      |

ΔΕΚΑΛΕΠΤΗ ΑΠΟΒΟΛΗ ΚΑΙ ΤΟΝ ΕΠΑΝΑΦΕΡΩ( Move to Lobby)

5. AΠOBOAH ΩPIAIA.(Expel)

### ΟΔΗΓΙΕΣ ΥΠΟΥΡΓΕΙΟΥ ΠΑΙΔΕΙΑΣ

### HTTPS://MATHAINOUMESTOSPITI.GOV.GR/

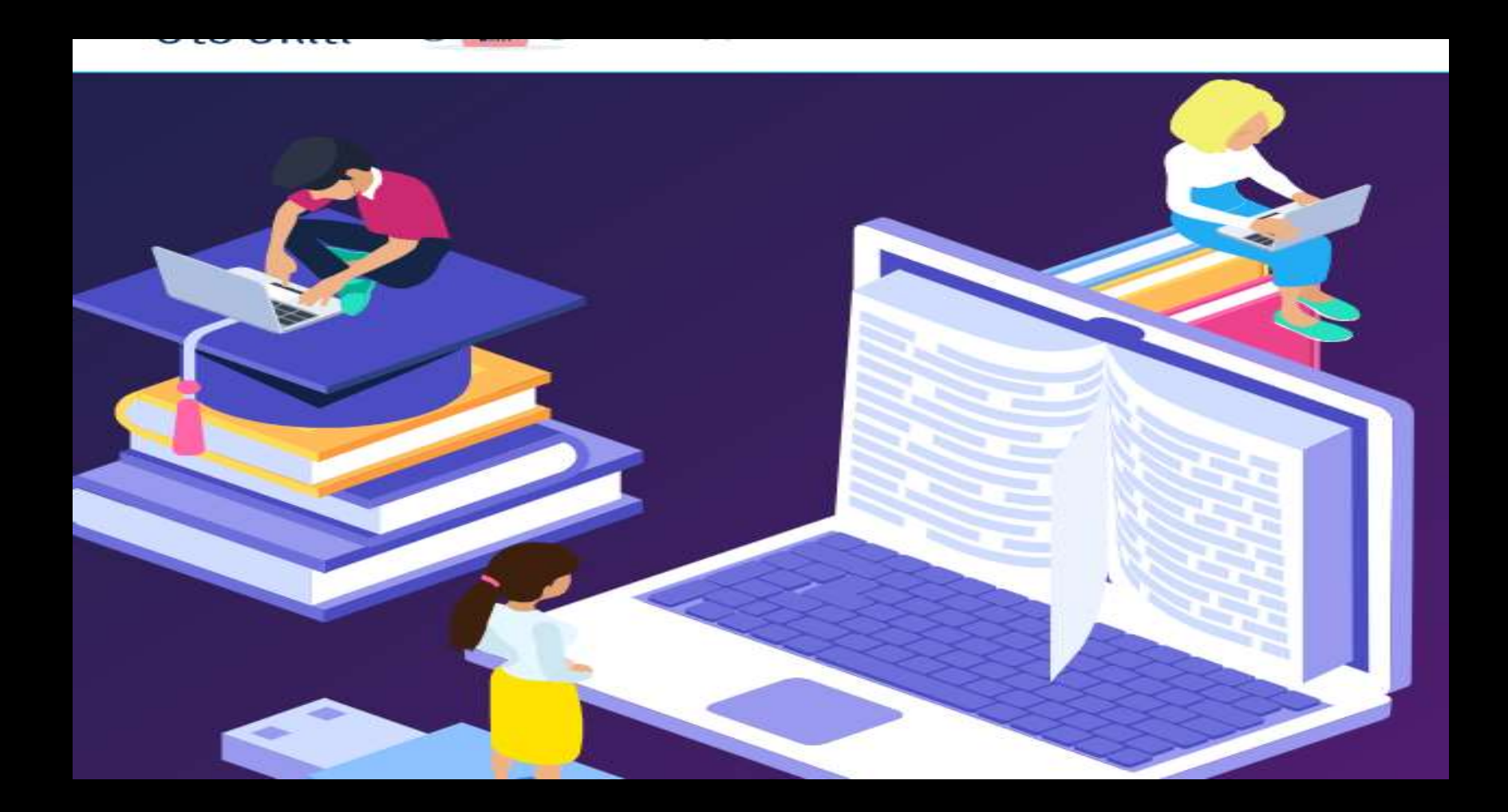

## OAHFOE XPHEHE TOY WHITEBOARD ETO WEBEX

 Κάντε κλικ στην επιλογή Share στο επάνω μενού στην οθόνη σας. Θα ανοίξει το μενού Whiteboard

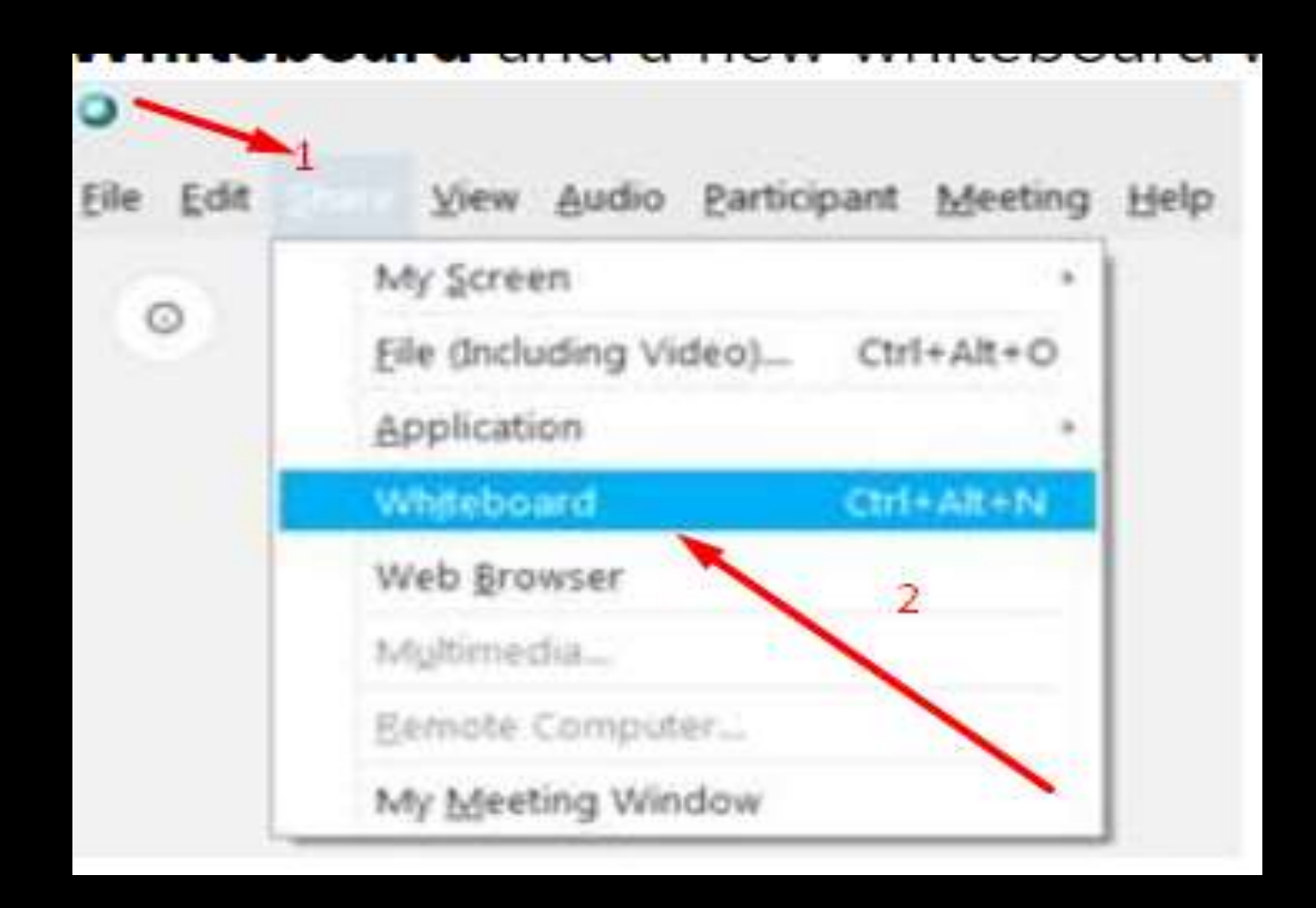

 Κάντε κλικ στην επιλογή Share Content περιεχομένου στη γραμμή ελέγχου συνάντησης και επιλέξτε το κουμπί New Whiteboard.

|                | Desi               | dop            | 1                     |
|----------------|--------------------|----------------|-----------------------|
|                |                    | 0              | -                     |
| Microsoft Word | Finefox            | Google Chrome  | Numbers               |
| 2              |                    |                | 0                     |
| VMware Fusion  | Microsoft Outlook  | Evernote       | Webex Teams           |
| 8              | Þ                  | +              |                       |
| Share File     | Other Applications | New Whiteboard | iPhone or iPad Screen |

## Αφού ανοίξετε το Whiteboard χρησιμοποιώντας μία από τις παραπάνω επιλογές, θα εμφανιστεί η παρακάτω οθόνη.

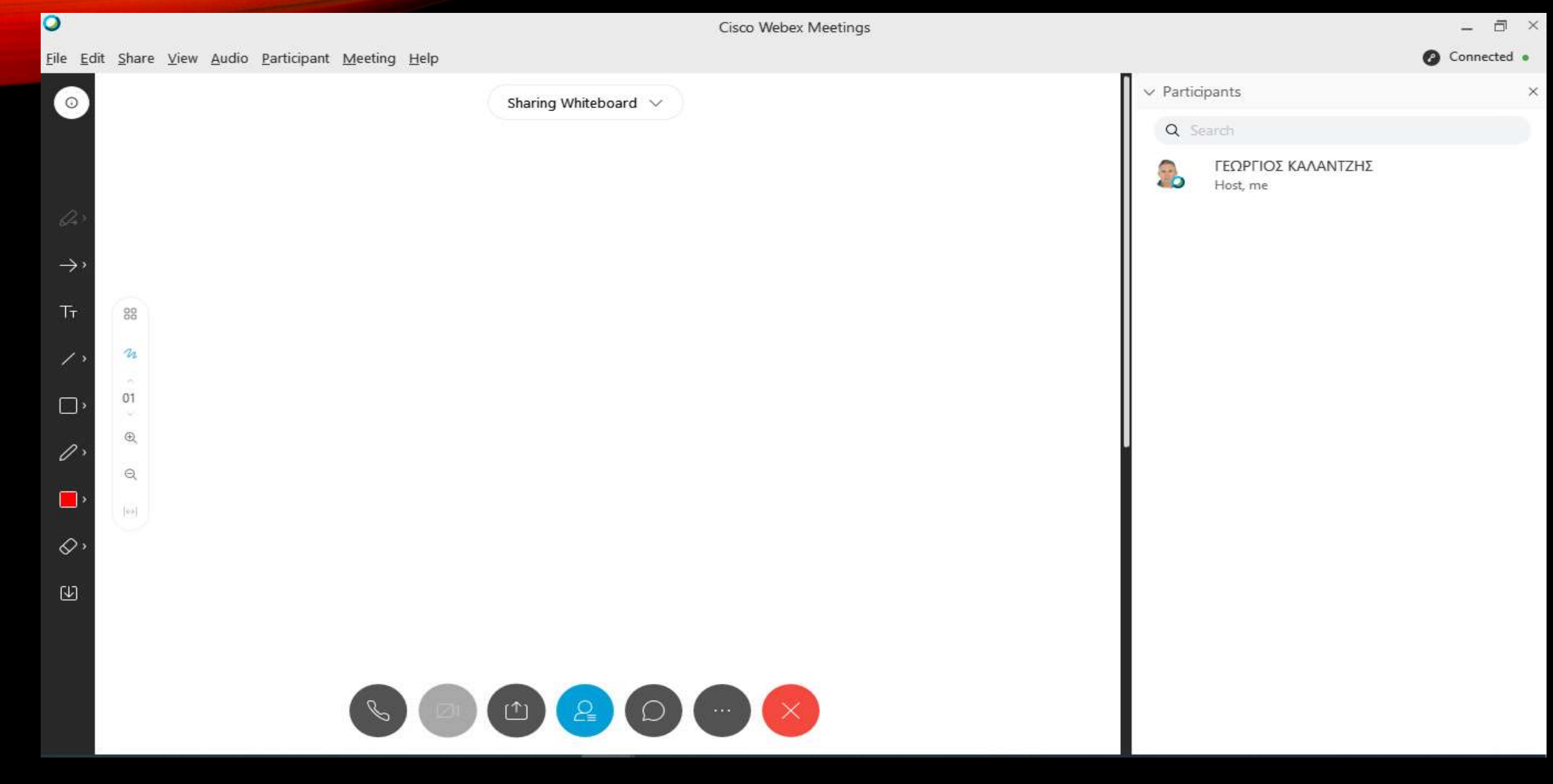

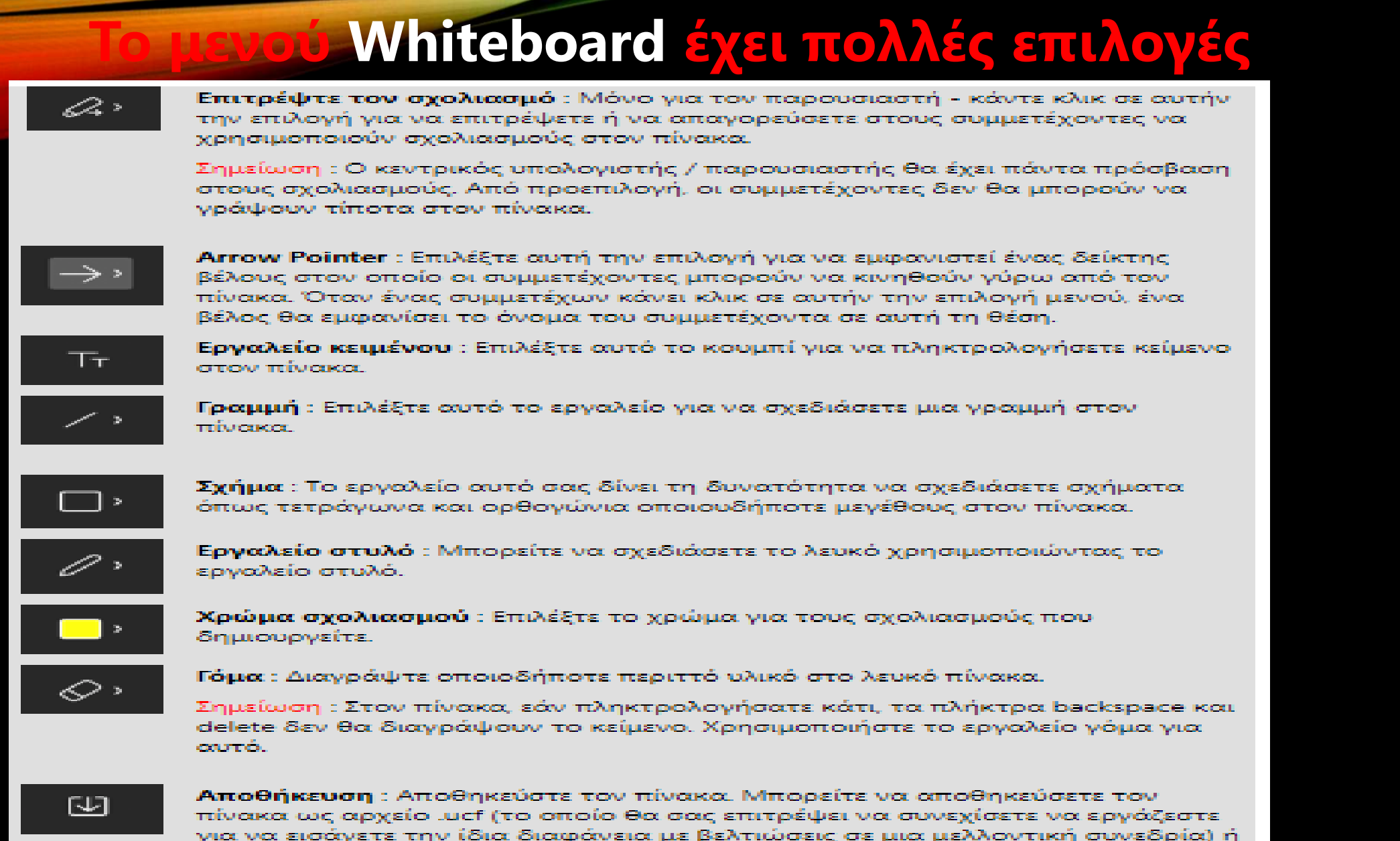

 $<sup>\</sup>omega_{\rm C} \alpha_{\rm D} \chi_{\rm E} (o . pdf.)$ 

Μετονομάστε τη σελίδα του Whiteboard κάνοντας κλικ στο βέλος δίπλα στην επιλογή channe Whiteboard και κάνοντας κλικ στο εικονίδιο με το μολύβι.

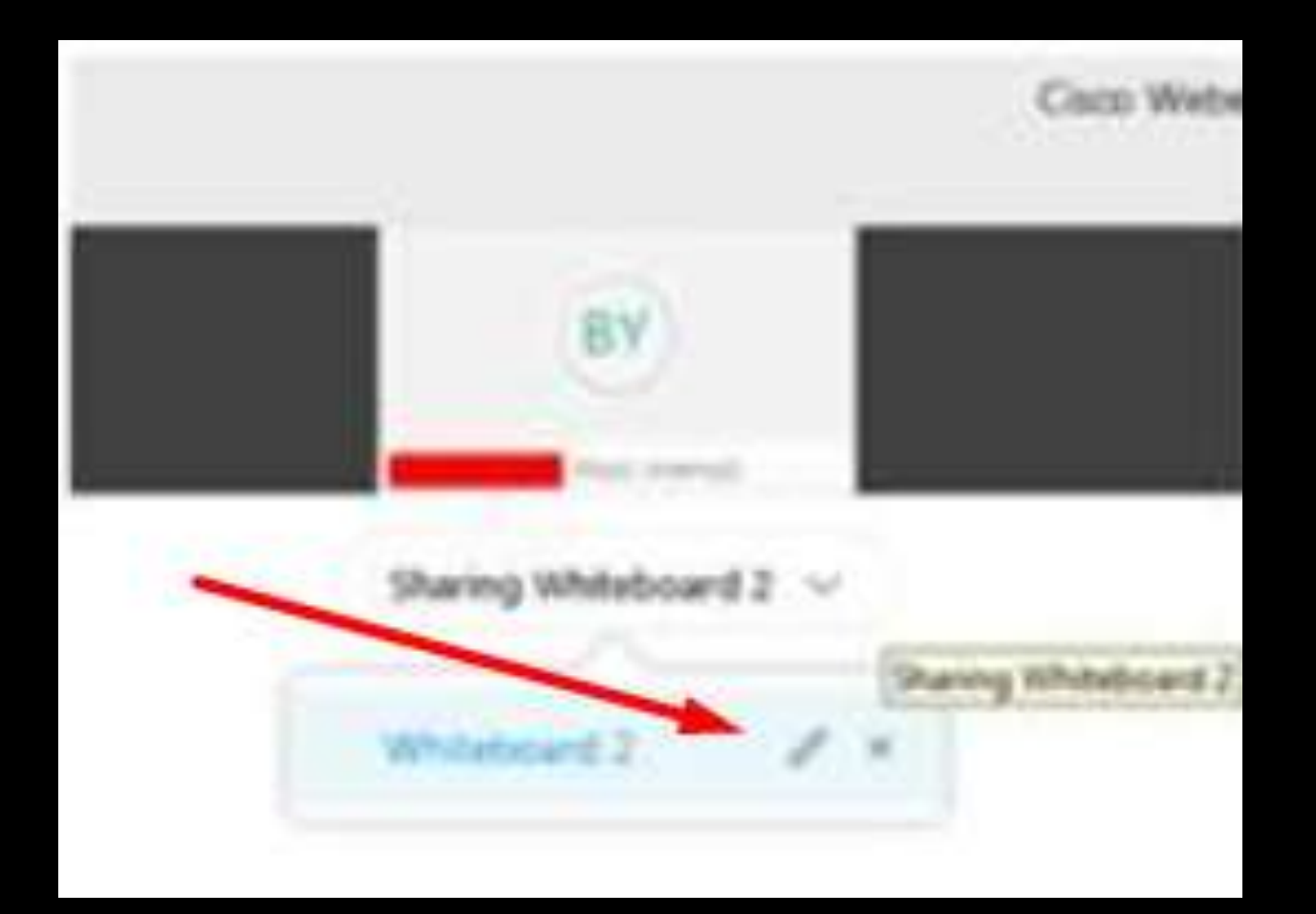

Δημιουργήστε επιπλέον Whiteboards επαναλαμβάνοντας το βήμα 1. Κάντε κύκλο μεταξύ whiteboards κάνοντας κλικ στο Sharing Whiteboard και επιλέγοντας έναν άλλο πίνακα.

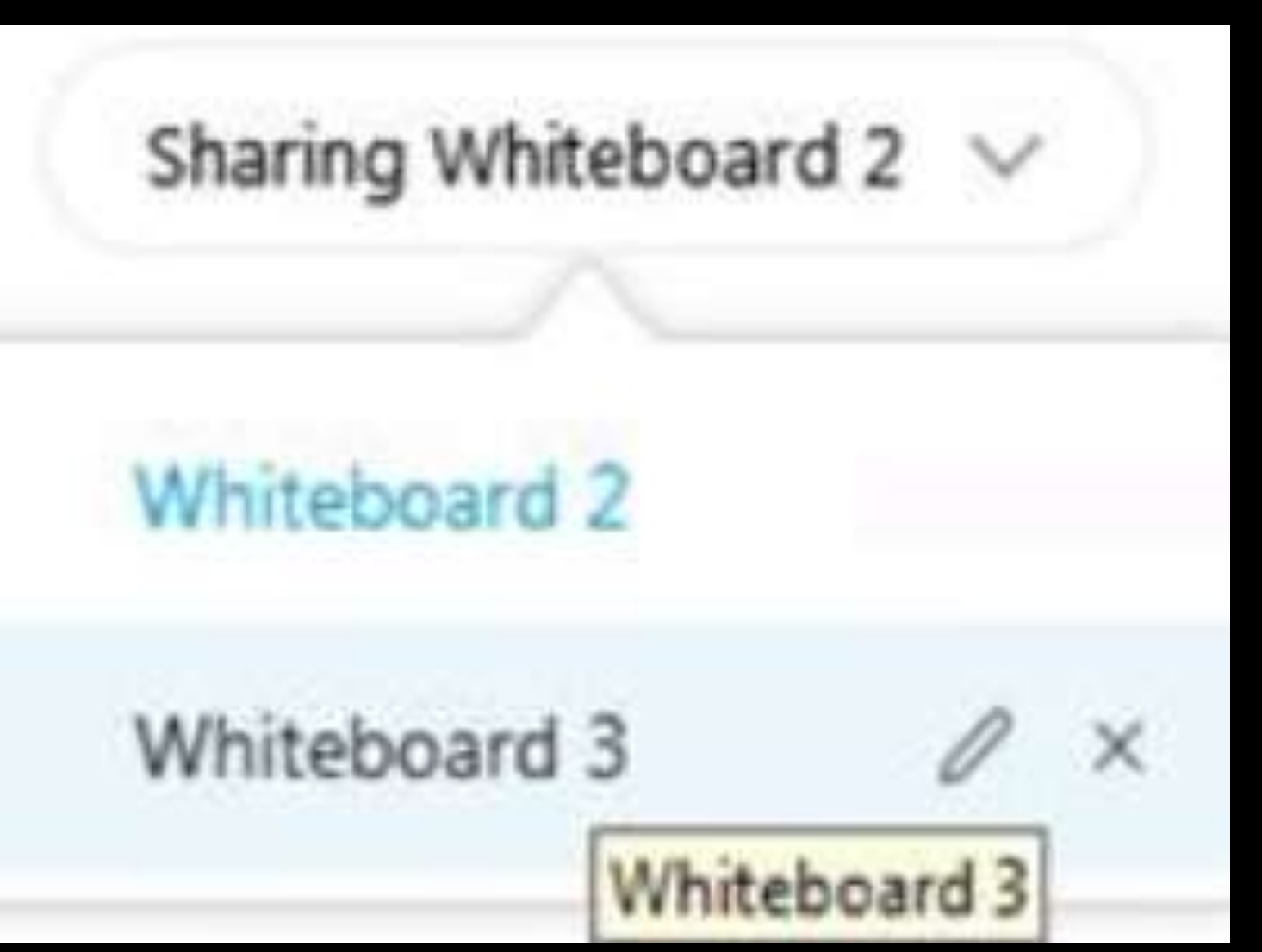

ΣΥΜΜΕΤΟΧΗ ΜΑΘΗΤΩΝ ΜΕΣΩ ΣΤΑΘΕΡΟΥ ΤΗΛΕΦΩΝΟΥ

- Καλώ το σταθερό τηλέφωνο 2119902394
   Ακούω το πρώτο ηχογραφημένο μήνυμα.
- 3. Πληκτρολογώ τον εννιαψήφιο κωδικό μου πχ 845639780 και πατάω #.
- 4. Ακούω το δεύτερο ηχογραφημένο μήνυμα και
   ξαναπατάω #.

5. Και τέλος οκ

### ΠΩΣ ΚΑΝΩ ΤΟ ΜΑΘΗΜΑ ΜΟΥ

- Θέμα στρατηγικής.
- Θέμα Μεθοδολογίας.
- Θέμα του πως οργανώνω το μάθημα μου.
- Θέμα σε ποιους απευθύνομαι. (διαφοροποιημένη διδασκαλία)

#### ΠΑΡΑΡΤΗΜΑ: ΔΙΑ ΔΙΕΥΚΟΛΥΝΣΗ ΣΥΝΑΔΕΛΦΩΝ (ΜΕΤΑ ΑΠΟ ΑΙΤΗΜΑΤΑ ΤΟΥΣ ) ΠΩΣ ΓΙΝΕΤΑΙ Η ΑΛΛΑΓΗ ΟΝΟΜΑΤΟΣ ΣΤΗΝ WEBEX

ΒΗΜΑ1: Ανοίγω έναν φυλλομετρητή και επικολλώ την παρακάτω διεύθυνση

https://minedu-gov-gr.webex.com/webappng/sites/minedu-gov-gr/dashboard?siteurl=minedugov-gr

BHMA2: Κάντε Sign In με αριστερό κλικ πάνω δεξιά.(κωδικοί από το σχολικό δίκτυο) BHMA3: Πατήστε με αριστερό κλικ πάνω δεξιά στο όνομα χρήστη και επιλέξτε My Profile (με

αριστερό κλικ.

**BHMA4**: Πατήστε με αριστερό κλικ Edit My Profile.

- BHMA5: Πατήστε(αριστερό κλικ) στο Κύκλο μπορείτε να βάλετε φωτογραφία αφού την επιλέξετε από φάκελο στον υπολογιστή σας.
- BHMA 6: Πατήστε(αριστερό κλικ) στο First/Last Name γράψτε όνομα και επώνυμο ώστε να το βλέπουν οι μαθητές, δέχεται ελληνικούς χαρακτήρες. Αλλάξτε και το Display Name (δώστε ίδιο όνομα).

BHMA 7: Πατήστε Save και στην συνέχεια Full Name.

BHMA 8:Πατήστε(αριστερό κλικ) Account Settings (αριστερά πάνω)και στην συνέχεια ) Leave. BHMA 9: Πατήστε(αριστερό κλικ) Sign Out Πάνω δεξιά.

BHMA10:Μετά τα παραπάνω βήματα στην ιστοσελίδα, για να εμφανιστούν οι αλλαγές σας (προσθήκη φωτογραφίας-όνομα) πρέπει να κάνετε Sign Out και στην εφαρμογή της Webex meetings πατώντας το γραναζάκι (πάνω δεξιά) και μετά εκ νέου είσοδο.